PCクラブ会合は、ハートピア安八・研修室を使用しています。又、研修内容に Web上のソフトの使用があり、今後も多用してまいります。

Web上のソフトを使用する場合、個人メールの登録があり、本人確認として 個人メールに確認メールが送られ、それに返信しなければなりません。

研修室から、個人メールで登録すると自宅まで帰らなければ返信できません。 そこで、インターネット上であれば何処でも見ることのできる無料メールを自宅で 取得頂いています。(セキュリティの高いとされる Google mail の取得を説明。)

## Google アカウント

Googleメールアカウントの取得 下記URLをクリックし Googleアカウントを開ける。 https://www.google.com/accounts/NewAccount?service=mail&continue=http://m ail.google.com/mail/e-11-37ff3646b2eb47e9b1847d97c71d4-d6ac892552d4cc7d5f cea4ff05218d092f72b95f&type=2

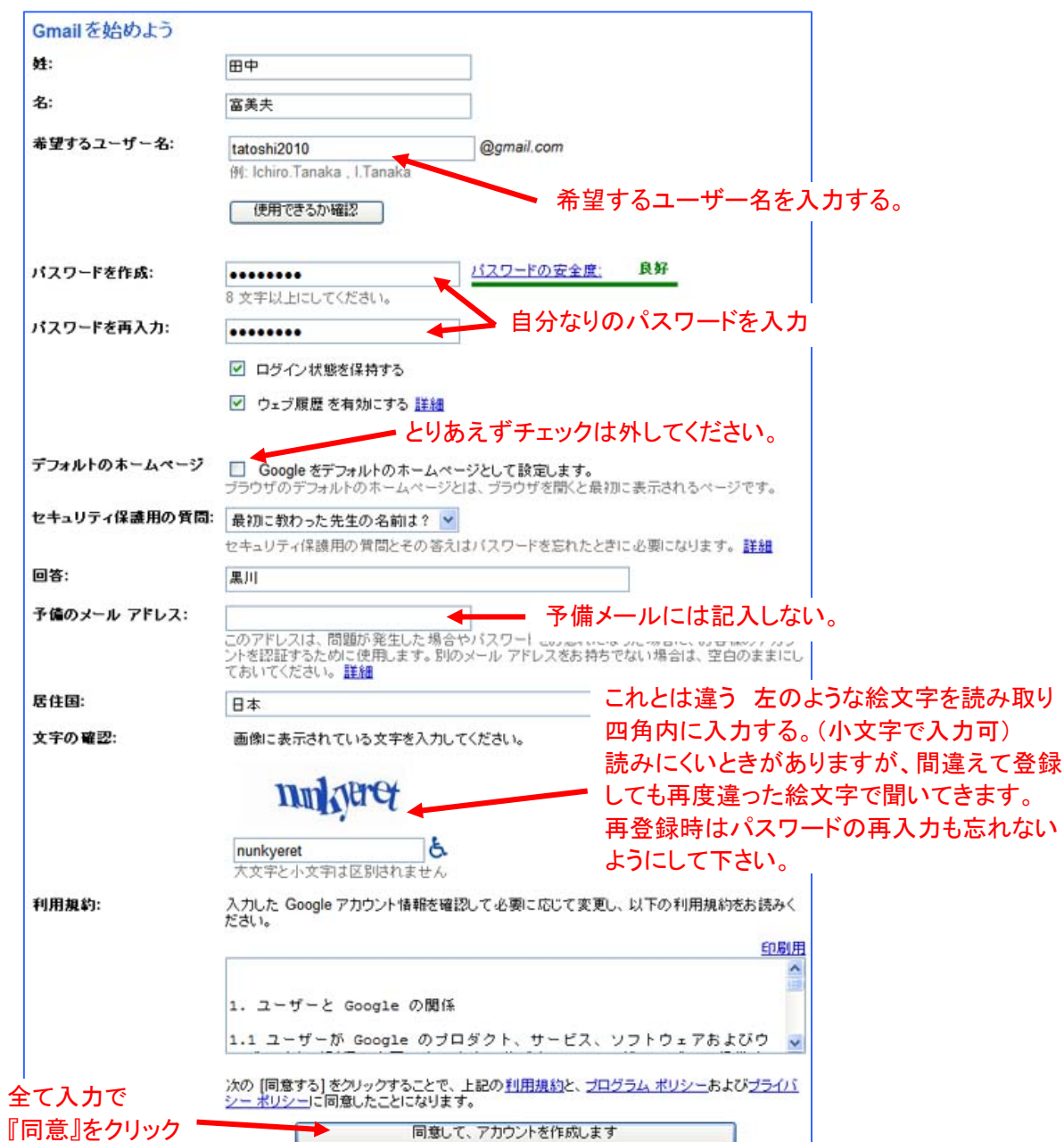

次の画面で内容を登録し、下段の『同意してアカウントを作成』をクリック。